### 8.9 HRMS Step by Step Guide Initialize (Copy) New Position w/ Funding - Organizational Development Module

**Overview:** This guide provides instruction on creating a new position with funding by copying an existing position

*Note:* The screen shots used in this guide may not be representative of your access.

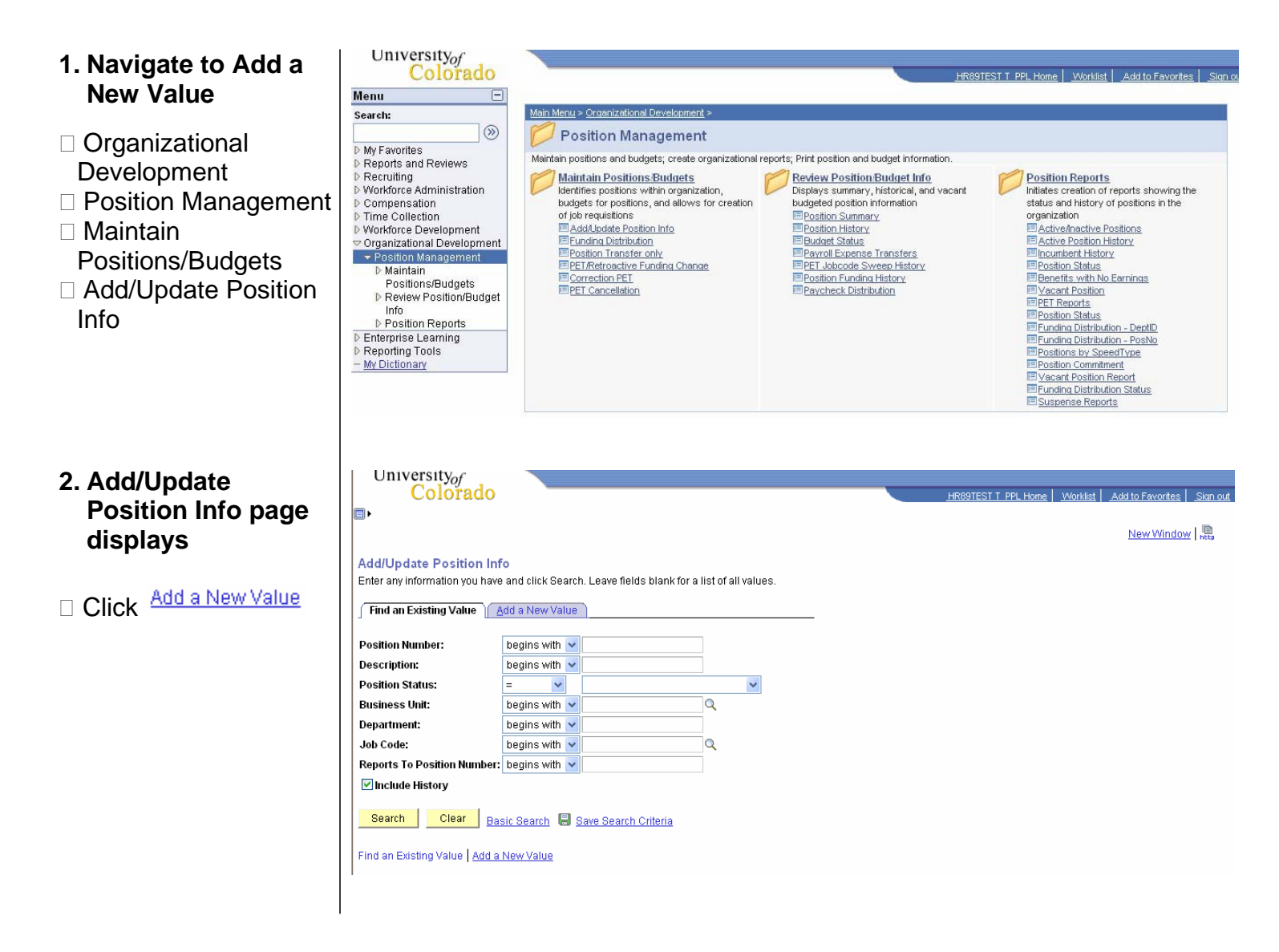

## 3. Description page displays

- Position Information section:
- a) Effective date defaults to current date. Change if necessary
- b) Status defaults to Active
- c) Reason defaults to New
- d) Initialize button provides opportunity to copy data from an existing position
- e) Click Initialize

### 4. Default Position Data page displays

# Enter Position Number to be copied Click OK

|                                                                                                    | New Window   Customize Page                                                                                                    |
|----------------------------------------------------------------------------------------------------|----------------------------------------------------------------------------------------------------|
| Description Specific Information Position and Inc                                                              | umbent Data                                                                                                    |
| Save                                                                                                    | Prefresh         Image: Comparison of the start of the start of |
| Position Information                                                                                           | Find   View All First 🗹 1 of 1 🕑 Last                                                                                                    |
| Position Number: 00000000                                                                                      | Go To Position Funding                                                                                                    |
| leadcount Status:                                                                                              | Current Head Count: 0 out of 0                                                                                                    |
| Effective Date: 01/22/2007 🛐 🗐 Position Notes                                                                  | 'Status: Active 💌 Initialize                                                                                                    |
| Reason: NEW Q New Position                                                                                     | Action Date: 01/22/2007                                                                                                    |
| Position Status: Approved Status Date: 01/2.                                                                   | 2/2007                                                                                                    |
| Job Information                                                                                                |                                                                                                    |
| Business Unit: UCOLO 🔍 University of Colorado                                                                  |                                                                                                    |
| Job Code:                                                                                                    | Manager Level:                                                                                                    |
| Reg/Temp:                                                                                                    | 'FulliPart Time: ≥= 50% ∨                                                                                                    |
| Regular Shift: N/A                                                                                             |                                                                                                    |
| Title:                                                                                                    | Short Title: Detailed Position Description                                                                                                    |
| Nork Location                                                                                                  |                                                                                                    |
|                                                                                                    |                                                                                                    |
| Reg Region: USA Q United States                                                                                |                                                                                                    |
| Department:                                                                                                    | Company: CU C University of Colorado                                                                                                    |
| Location:                                                                                                    |                                                                                                    |
| Reports To:                                                                                                    | Appointing Q<br>Authority:                                                                                                    |
| Essential Services                                                                                             | sonal or Academic Year Appointment?                                                                                                    |
| Special Opportunity Posn Preplacement F                                                                        | Physical Required Class Staff Spec Quals Officer Position                                                                                                    |
|                                                                                                    |                                                                                                    |
|                                                                                                    |                                                                                                    |
| University                                                                                                    |                                                                                                    |
| Colorado                                                                                                    | HR89TEST T ALL CU Home Worklist MultiChannel Console Add to Favorites                                                                                                    |
| •                                                                                                    |                                                                                                    |
|                                                                                                    | New Window                                                                                                    |
| )efault Position Data                                                                                          |                                                                                                    |
| the second second second second second second second second second second second second second second second s |                                                                                                    |
| procision Number to details them                                                                               |                                                                                                    |

## 5. Description page displays

- Data has been copied from existing position
- a) Not all fields, however, will be copied
- b) Note that Position Number has not been assigned
- c) Effective Date is current date; change if necessary
- d) Retain or change position data as needed on all pages
- e) Enter Reports To: position number (required for all HRMS positions, with the exception of student hourly, student faculty or retirees)
- f) Review and Save
- g) After New Position has been saved, Position Notes may be added on either Description or Specific Information pages

 Click
 Position Notes to enter comments (optional)

| Universityof                                                        |                                                                              |
|---------------------------------------------------------------------|------------------------------------------------------------------------------|
| Colorado                                                            | HR89TEST T ALL CU Home Worklist MultiChannel Console Add to Favorites Sign o |
|                                                                     | New Window   Customize Page   📠                                              |
|                                                                     |                                                                              |
| Description Specific information Position and incumbent Data        | Heddar (Nieday)                                                              |
| Desition Information                                                |                                                                              |
| Position Number: 00000000                                           | To Position Funding                                                          |
| Headcount Status:                                                   | nt: 0 out of 0                                                               |
| Presition Notes                                                     | Active Initialize                                                            |
| Effective Date: Status:                                             |                                                                              |
| Reason: New Position Action Date:                                   | 01/22/2007                                                                   |
| Position Status: Approved Status Date: 01/22/2007                   |                                                                              |
|                                                                     |                                                                              |
| lab Coder C2040V C Admin Secret III Manager Looph                   |                                                                              |
| PageTampi Regular                                                   | - 50%                                                                        |
| Regitemp: Regular Y                                                 | - 30 %                                                                       |
| Regular Shift: N/A                                                  |                                                                              |
| Inte: Admin Assistant III Short Inte: Ad                            | Detailed Position Description                                                |
| Work Location                                                       |                                                                              |
| 'Reg Region: USA Q United States                                    |                                                                              |
| Department: 10261 Company:                                          | CU Q University of Colorado                                                  |
| Location: 1CONT Continuing Educ Ctr-Temp BI 94                      |                                                                              |
| Reports To: 00150552 C Senior Instructor Appointing                 | 00150955 Q Dean-Exmpt Prof                                                   |
| Additions.                                                          | ent? Supervises Classified Staff                                             |
| Special Opportunity Posn Preplacement Physical Required Class Staff | Spec Quals Officer Position                                                  |

6. To Enter Funding Distribution Data for the New Position:

Click
Go To Position Funding
link

- 7. Funding Distribution page displays
  - Choose either AMT or PCT for method of distributing funding
  - Enter estimated salary or percent of salary to be paid from SpeedType/FOPPS
  - Enter SpeedType.
     FOPPS attributes will display after tabbing
  - Enter Funding End
     Date if applicable.
     Each row in
     Distribution may have
     a different funding
     end date
  - Click to insert additional rows as needed (one row for each ST)
  - □ If using PCT distribution, row/rows must = 100%
  - Funding Notes may be added

| 1000000                                                                                                    | orado                                                                                                    |                                                                                                    |                                                                                                    |                                                                                                    |                                                                                                    | 1                                                                                                    |                                                                                       |                                                                                                    |                                                                                        |                                               |
|----------------------------------------------------------------------------------------------------|----------------------------------------------------------------------------------------------------|----------------------------------------------------------------------------------------------------|----------------------------------------------------------------------------------------------------|----------------------------------------------------------------------------------------------------|----------------------------------------------------------------------------------------------------|----------------------------------------------------------------------------------------------------|---------------------------------------------------------------------------------------|----------------------------------------------------------------------------------------------------|----------------------------------------------------------------------------------------|-----------------------------------------------|
| 10                                                                                                    |                                                                                                    |                                                                                                    |                                                                                                    |                                                                                                    |                                                                                                    | /                                                                                                    |                                                                                       | New Window                                                                                                   | Customiz                                                                               | e Page   nttp                                 |
| Description                                                                                                    | Specific Information                                                                                                    | Position and                                                                                                    | Incumbent Dat                                                                                                    | a                                                                                                    | /                                                                                                    |                                                                                                    |                                                                                       |                                                                                                    |                                                                                        |                                               |
| Save                                                                                                    |                                                                                                    |                                                                                                    | 🕫 Refre                                                                                                    | sh                                                                                                    | Update/Display                                                                                                    | Include History                                                                                                    | _                                                                                     |                                                                                                    |                                                                                        |                                               |
| osition Informa                                                                                                    | ation                                                                                                    |                                                                                                    |                                                                                                    |                                                                                                    | Fin                                                                                                    | IView All First                                                                                                    | I of 1 D La                                                                           | ast                                                                                                    |                                                                                        |                                               |
| osition Numbe                                                                                                    | r: 00000000                                                                                                    |                                                                                                    |                                                                                                    |                                                                                                    | Go To Position Fu                                                                                                    | iding                                                                                                    |                                                                                       | • -                                                                                                    |                                                                                        |                                               |
| leadcount Statu                                                                                                    | us:                                                                                                    |                                                                                                    |                                                                                                    | Current Head                                                                                                    | Count: 0 out o                                                                                                    | f 0                                                                                                    |                                                                                       |                                                                                                    |                                                                                        |                                               |
| Effective Date:                                                                                                    | 01/22/2007 🕅                                                                                                    | Position No                                                                                                    | otes                                                                                                    | *Statue                                                                                                    | Active 🗸                                                                                                    | Initialize                                                                                                    |                                                                                       |                                                                                                    |                                                                                        |                                               |
| Reason:                                                                                                    |                                                                                                    | nsition                                                                                                    |                                                                                                    | Action Date:                                                                                                    | 01/22/2007                                                                                                    |                                                                                                    |                                                                                       |                                                                                                    |                                                                                        |                                               |
| Docition Statue                                                                                                    | · Approved                                                                                                    | Statue Data: 0                                                                                                    | 14/22/2007                                                                                                    | Action Duto.                                                                                                    | 01/22/2001                                                                                                    |                                                                                                    |                                                                                       |                                                                                                    |                                                                                        |                                               |
| Position Status.<br>lob Information                                                                                                    | . Approved                                                                                                    | Status Date: (                                                                                                    | 11/22/2007                                                                                                    |                                                                                                    |                                                                                                    |                                                                                                    |                                                                                       | 1                                                                                                    |                                                                                        |                                               |
| Rueinaee Unit-                                                                                                    |                                                                                                    | arcity of Colorada                                                                                                    |                                                                                                    |                                                                                                    |                                                                                                    |                                                                                                    |                                                                                       | _                                                                                                    |                                                                                        |                                               |
| Job Codo:                                                                                                    | G3A4XX Q Adv                                                                                                    | eis Accietant III                                                                                                    |                                                                                                    | Managor Lovol                                                                                                    |                                                                                                    |                                                                                                    | 1                                                                                     |                                                                                                    |                                                                                        |                                               |
| Bog Tomp                                                                                                    | Regular V                                                                                                    | nin Assistant III                                                                                                    |                                                                                                    | KullDart Timo:                                                                                                    | >= 50%                                                                                                    |                                                                                                    |                                                                                       |                                                                                                    |                                                                                        |                                               |
| Regular Shift                                                                                                    | N/A                                                                                                    |                                                                                                    |                                                                                                    | runear mine.                                                                                                    |                                                                                                    |                                                                                                    |                                                                                       |                                                                                                    |                                                                                        |                                               |
|                                                                                                    | N//S                                                                                                    | 1                                                                                                    |                                                                                                    | Charles Titles                                                                                                    | A days 0 as at 11                                                                                                    |                                                                                                    |                                                                                       |                                                                                                    |                                                                                        |                                               |
| nue:                                                                                                    | Aunin Assistanti                                                                                                    |                                                                                                    |                                                                                                    | Short flue:                                                                                                    | AdmAssuit                                                                                                    | Detailed Position                                                                                                    | Description                                                                           |                                                                                                    |                                                                                        |                                               |
| Department:<br>Location:<br>Reports To:                                                                                                    | 10261 Q<br>1CONT Q<br>00150552 Q                                                                                                    | School of Educ<br>Continuing Edu<br>Senior Instructor                                                                                                    | ation<br>uc Ctr-Temp BI 9                                                                                                  | 'Company<br>34<br>Appointin<br>Authority                                                                                                    | r CU Q U                                                                                                    | niversity of Colora                                                                                                    | do<br>Prof                                                                            |                                                                                                    |                                                                                        |                                               |
| Department:<br>Location:<br>Reports To:<br>Essent<br>Specia                                                                                                    | 10261<br>1CONT<br>00150552<br>tial Services<br>al Opportunity Posn<br>Lorado                                                                                                    | School of Educ<br>Continuing Edu<br>Senior Instructor<br>Class Staff<br>Preplaceme                                                                                        | ation<br>JC Ctr-Temp BI S<br>Seasonal or Ac<br>Sent Physical Red                                                           | 'Company<br>Appointin<br>Authority<br>ademic Year Appo<br>quired □Class                                                                                                    | r CU Q U<br>by D0150955 C<br>pintment?<br>Staff Spec Quals                                                                                                    | Dean-Exmpt f<br>Supervises<br>Officer Pos                                                                                                    | do<br>Prof<br>Classified Sta<br>ition<br>2 Worklist J                                 | ff<br>MultiChannel Con                                                                                       | <u>sole   Add t</u>                                                                    | <u>o Favorites</u>                            |
| Department:<br>Location:<br>Essent<br>Specia                                                                                                    | 10261<br>1 CONT<br>00150552<br>1 Opportunity Posn<br>1 Yof<br>1 Orado                                                                                                    | School of Educ<br>Continuing Edu<br>Senior Instructor<br>Class Staff<br>Preplaceme                                                                                        | ation<br>Jo Ctr-Temp BI 9<br>Seasonal or Ac<br>ent Physical Ref                                                            | 'Company<br>34<br>Appointin<br>Authority<br>ademic Year App<br>quired ☐ Class                                                                                                    | r. CU Q U<br>19 00150955 C<br>intraent?<br>Staff Spec Quals                                                                                                    | niversity of Colora Dean-Exmpt f Supervises Officer Pos EST R00859T Home                                                                                                    | do<br>Prof<br>Classified Sta<br>ition<br>2 <u>Worklist</u> <u></u>                    | ff<br>MultiChannel Con<br><u>New Wit</u>                                                                     | <u>sole   _Add t</u><br>ndow   <u>Cus</u> t                                            | <u>o Favorites</u>  <br>tomize Page           |
| Department:<br>Location:<br>Reports To:<br>Essent<br>Specia<br>Office Structure<br>Funding Distrib                                                                                                    | 10261<br>1 CONT<br>00150552<br>1 Opportunity Posn<br>1 Services<br>1 Opportunity Posn<br>1 Services<br>1 Opportunity Posn<br>1 CONT<br>1 CONT<br>1                                                                              | School of Educ<br>Continuing Edu<br>Senior Instructor<br>Class Staff<br>Preplaceme                                                                                        | ation<br>uc Ctr-Temp BI 9<br>Seasonal or Ac<br>ent Physical Rec                                                            | 'Company<br>34<br>Appointin<br>Authority<br>ademic Year App<br>quired ☐ Class                                                                                                    | r: CU Q U<br>ug 00150955 Q<br>intment?<br>Staff Spec Quals                                                                                                    | Niversity of Colora                                                                                                    | do<br>Prof<br>Classified Sta<br>ition                                                 | <b>ff</b><br>MultiChannel Con<br><u>New Wir</u>                                                              | sole Add t<br>ndow Cust                                                                | o Favorites  <br>iomize Page                  |
| Department:<br>Location:<br>Reports To:<br>Specia<br>OTTVCTST<br>CO<br>Funding Distrib<br>Save Qre                                                                                                    | 10261<br>1 CONT<br>00150552<br>1 Opportunity Posn<br>1 Services<br>1 Opportunity Posn<br>1 Services<br>1 Opportunity Posn<br>1 Services<br>1 Opportunity Posn<br>1 Services<br>1 Opportunity Posn<br>1 Services<br>1 Opportunity Posn<br>1 Services<br>1 Opportunity Posn<br>1 Services<br>1 Opportunity Posn<br>1 Services<br>1 Opportunity Posn<br>1 Services<br>1 Opportunity Posn<br>1 Services<br>1 Opportunity Posn<br>1 Services<br>1 Opportunity Posn<br>1 Services<br>1 Opportunity Posn<br>1 Opportunity Posn<br>1 Opportunity Pos                                                                                                    | School of Educ<br>Continuing Edu<br>Senior Instructor<br>Class Staff<br>Preplaceme                                                                                        | ation<br>us Ctr-Temp BI<br>Seasonal or Ac<br>ent Physical Rec<br>ent State<br>ata<br>ous in List) @Re                      | 'Company<br>34<br>Appointin<br>Authority<br>ademic Year App<br>quired Class                                                                                                    | r: CU Q U<br>ug 00150955 Q<br>initment?<br>Staff Spec Quals                                                                                                    | Dean-Exmpt F     Dean-Exmpt F     Supervises     Officer Pos     EST R00859T Home                                                                                                    | do<br>Prof<br>Classified Sta<br>ition                                                 | ff<br>MultiChannel Con<br><u>New Wi</u> t                                                                    | sole   Add t                                                                           | o Favortes  <br>Iomize Page                   |
| Department:<br>Location:<br>Reports To:<br>Specia<br>OTTVCTST<br>CO.<br>Funding Distrib<br>Save Q Re<br>mpIID:                                                                                                    | 10261<br>1 CONT<br>00150552<br>1 Opportunity Posn<br>1 Services<br>1 Opportunity Posn<br>1 Services<br>1 Opportunity Posn<br>1 Services<br>1 Opportunity Posn<br>1 Services<br>1 Services<br>1 Service                                                                                                    | School of Educ<br>Continuing Edu<br>Senior Instructor<br>Class Staff<br>Preplaceme<br>Ind Incumbent D                                                                     | ation<br>us Ctr-Temp BI<br>Seasonal or Ac<br>ant Physical Red<br>ata<br>ous in List) @Re                                   | 'Company<br>34<br>Appointin<br>Authority<br>ademic Year App<br>quired Class                                                                                                    | r. CU Q U<br>g 00150955 Q<br>intment?<br>Staff Spec Quals<br>LR89                                                                                                    | Niversity of Colora  Colora  C | do<br>Prof<br>Classified Sta<br>ition                                                 | <b>ff</b><br>MuttiChannel Con<br><u>New Wir</u>                                                              | sole   Add t<br>ndow   Cust                                                            | o Favorites  <br>Iomize Page                  |
| Department:<br>Location:<br>Reports To:<br>Essent<br>Specia<br>OTTVETST<br>CO.<br>Funding Distrib<br>Save) QRe<br>mpIID:                                                                                                    | 10261<br>1 CONT<br>00150552<br>1 Opportunity Posn<br>1 Services<br>1 Opportunity Posn<br>1 Services<br>1 Opportunity Posn<br>1 Services<br>1 Services<br>1 Ser                                                                                                    | School of Educ<br>Continuing Edu<br>Senior Instructor<br>Class Staff<br>Preplaceme                                                                                        | ation<br>us Ctr-Temp BI<br>Seasonal or Ac<br>ant Physical Red<br>ata<br>ous in List) @Re                                   | 'Company<br>34<br>Appointin<br>Authority<br>ademic Year App<br>quired Class                                                                                                    | r. CU Q U<br>g 00150955 Q<br>intment?<br>Staff Spec Quals<br>LHR89<br>Go To Po<br>Go To Fu                                                                                                    | Dean-Exmpt F     Dean-Exmpt F     Supervises     Officer Pos  EST R00859T Home sition Data nding History                                                                                                    | do<br>Prof<br>Classified Sta<br>ition                                                 | <b>ff</b><br>MultiChannel Con<br><u>New Wir</u>                                                              | sole   Add t<br>ndow   Cust                                                            | o Favorites  <br>Iomize Page                  |
| Department:<br>Location:<br>Reports To:<br>Specia<br>OTTVCTST<br>CO.<br>Funding Distrib<br>Save Q Re<br>mpIID:<br>unding                                                                                                    | 10261<br>1 CONT<br>00150552<br>1 Opportunity Posn<br>1 Services<br>1 Opportunity Posn<br>1 Services<br>1 Opportunity Posn<br>1 Services<br>1 Opportunity Posn<br>1 Services<br>1 Services<br>1 Service                                                                                                    | School of Educ<br>Continuing Edu<br>Senior Instructor<br>Class Staff<br>Preplaceme                                                                                        | ation<br>Jie Ctr-Temp BI 9<br>Seasonal or Ac<br>ant Physical Rec<br>ata<br>ous in List) @Re                                | 'Company<br>34<br>Appointin<br>Authority<br>ademic Year App<br>quired ☐ Class                                                                                                    | r. CU Q U<br>g 00150955 Q<br>intment?<br>Staff Spec Quals<br>HR89<br>Go To Po<br>Go To Pu                                                                                                    | Niversity of Colora                                                                                                    | do<br>Prof<br>Classified Sta<br>ition                                                 | ff<br>MultiChannel Con<br><u>New Wir</u><br>Eind   View                                                      | sole   Add t<br>hdow   Cust                                                            | o Favorites  <br>Iomize Page                  |
| Department:<br>Location:<br>Reports To:<br>Specia<br>Specia<br>CONTENTION<br>Funding Distrib<br>Save @Re<br>mpIID:<br>unding<br>Position Num                                                                                   | 10261<br>1 CONT<br>00150552<br>1 Opportunity Posn<br>1 Opportunity Posn<br>1                                                                                                    | School of Educ<br>Continuing Edu<br>Senior Instructor<br>Class Staff<br>Preplaceme<br>nd Incumbent D<br>ttinList) (†=Previ                                                | ation<br>Juc Ctr-Temp BI S<br>Seasonal or Ac<br>ent Physical Rec<br>ent Physical Rec<br>ata                                | 'Company<br>34<br>Appointin<br>Authority<br>ademic Year Appe<br>quired Class<br>tresh<br>Sequence:                                                                                                    | CUQUU<br>Staff Spec Quals<br>Go To Po<br>Go To Fu<br>C<br>C<br>C<br>C<br>C<br>C<br>C<br>C<br>C<br>C<br>C<br>C<br>C                                                                                                    | niversity of Colora Cean-Exmpt f Supervises Officer Pos EST R008591 Hony sition Data nding History (2006                                                                                                    | do<br>Prof<br>Classified Sta<br>ition                                                 | ff<br>MultiChannel Con<br>New Wir<br>Eind   View                                                             | sole   Add t<br>hdow   Cust                                                            | o Favorites  <br>Iomize Page                  |
| Department:<br>Location:<br>Reports To:<br>Essent<br>Specia<br>Office Strib<br>Funding Distrib<br>Ssve) Q Re<br>mpIID:<br>unding<br>Position Num                                                                               | 10261<br>1 CONT<br>00150552<br>1 Opportunity Posn<br>1 Jon<br>1 Jon | School of Educ<br>Continuing Edu<br>Senior Instructor<br>Class Staff<br>Preplaceme<br>Ind Incumbent D                                                                     | ation<br>uc Ctr-Temp BI &<br>Seasonal or Ac<br>ent Physical Rec<br>ata<br>ous in List) (@Re                                | 'Company<br>34<br>Appointin<br>Authority<br>ademic Year App<br>quired Class<br>Tresh                                                                                                    | r. CU Q U<br>g 00150955 C<br>intment?<br>Staff Spec Quals<br>HR89<br>Go To Po<br>Go To Po<br>Go To Fu<br>Lance of the state of the state o | Niversity of Colora Cean-Exmpt f Supervises Officer Pos EST R00859T Home sition Data nding History /2006                                                                                                    | do<br>Prof<br>Classified Sta<br>ition                                                 | ff<br>MultiChannel Con<br>New Wir<br>Eind   View                                                             | sole   Add t<br>hdow   Cust<br>All First<br>First () •                                 | o Favorites  <br>comize Page                  |
| Department:<br>Location:<br>Reports To:<br>Essent<br>Specia<br>Offiverst<br>Con<br>Funding Distrib<br>Save) Q Re<br>mpIID:<br>unding<br>Position Num                                                                           | 10261<br>1 CONT<br>00150552<br>1 Opportunity Posn<br>1 Jorado<br>Puttion Position a<br>sturn to Search (+E Ner<br>nher: 00678830<br>atus: Proposer                                                                                                    | School of Educ<br>Continuing Edu<br>Senior Instructor<br>Class Staff<br>Preplacement<br>Ind Incumbent D<br>thinList († Previ                                              | ation<br>Juc Ctr-Temp BI &<br>Seasonal or Ac<br>ent Physical Rec<br>ata<br>ous in List) (                                  | 'Company<br>Appointin<br>Authority<br>ademic Year Appointin<br>(Class<br>(Class | r. CU Q U<br>g 00150955 C<br>intment?<br>Staff Spec Quals<br>HR89<br>Go To Po<br>Go To Po<br>Go To Fu<br>C<br>Entered Date: 12/14                                                                                                    | Niversity of Colora Cean-Exmpt f Supervises Officer Pos EST R00859T Home sition Data nding History /2006                                                                                                    | do<br>Prof<br>Classified Sta<br>ition                                                 | ff<br>MultiChannel Con<br>New Wir<br>Eing   View                                                             | sole Add 1<br>hdow Cust                                                                | o Favorites  <br>tomize Page                  |
| Department:<br>Location:<br>Reports To:<br>Essent<br>Specia<br>Office Specia<br>Office Specia<br>Office Strib<br>Save<br>Rending Distrib<br>Save<br>Rending Sta<br>Funding Sta<br>Funding Sta                                  | 10261<br>1 CONT<br>00150552<br>1 CONT<br>00150552<br>1 CONT<br>1 CONT<br>00150552<br>1 CONT<br>0 005552<br>1 CONT<br>1 CONT<br>0 005552<br>1 CONT<br>1 CONT<br>0 0150552<br>1 CONT<br>0 0150552<br>1 CONT<br>0 00578830<br>1 CONT<br>0 00678830<br>1 CONT<br>0 00678830<br>1 CONT<br>0 00678830<br>1 CONT<br>0 00678830<br>1 CONT<br>0 00678830<br>1 CONT<br>0 00678830<br>1 CONT<br>0 CONT<br>0 CONT                                                                                                    | School of Educ<br>Continuing Edu<br>Senior Instructor<br>Class Staff<br>Preplacement<br>Ind Incumbent D<br>ttinList) (************************************                | ation<br>uc Ctr-Temp BI &<br>Seasonal or Ac<br>ent Physical Ref<br>ata<br>ous in List) ( Ref<br>Ref<br>Notes<br>S<br>Pct A | *Company<br>34<br>Appointin<br>Authority<br>ademic Year App<br>quired Class<br>fresh<br>Sequence:<br>12/1<br>ppr/Reject: 12/1                                                                                                    | r. CU Q U<br>y 00150955 C<br>intreent?<br>Staff Spec Quals<br>HR89<br>Go To Po<br>Go To Fu<br>C<br>Entered Date: 12/14<br>4/2006                                                                                                    | Niversity of Colora                                                                                                    | do<br>Prof<br>Classified Sta<br>ition                                                 | ff<br>MultiChannel Con<br>New Wir<br>Eind   View<br>Eind   View All                                          | sole Add 1<br>hdow Cust                                                                | o Favorites  <br>iomize Page                  |
| Department:<br>Location:<br>Reports To:<br>Essent<br>Specia<br>OTTVCTST<br>CO<br>Funding Distrib<br>Ssve @Re<br>mpIID:<br>unding<br>Position Num<br>Funding Sta<br>'Funding Begin<br>Distribution                              | 10261<br>1 CONT<br>00150552<br>1 Opportunity Posn<br>1 Opportunity Posn<br>1                                                                                                    | School of Educ<br>Continuing Edu<br>Senior Instructor<br>Class Staff<br>Preplacement<br>Ind Incumbent D<br>thinList) (*EPrevious<br>thinList) (*Eprevious<br>Class Staff) | ation<br>uc Ctr-Temp BI &<br>Seasonal or Ac<br>ent Physical Ref<br>ata<br>ous in List) @ Re<br>ng Notes<br>S<br>@ Pct A    | Company<br>Appointin<br>Authority<br>ademic Year Appr<br>quired □ Class<br>(resh)<br>(resh)<br>Sequence:<br>tatus Date: 12/1<br>ppr/Reject:                                                                                                    | r. CU Q U<br>y 00150955 C<br>intreent?<br>Staff Spec Quals<br>HR89<br>Go To Po<br>Go To Pu<br>C<br>Entered Date: 12/14<br>4/2006                                                                                                    | niversity of Colora  Cean-Exmpt f  Supervises Officer Pos  EST R00659T Hone  sition Data anding History  /2006                                                                                                    | do Prof Classified Sta ition  VVorklist                                               | ff<br>MultiChannel Con<br>New Win<br>Eind   View<br>Eind   View All                                          | sole Add 1<br>ndow Cust                                                                | o Favorites  <br>iomize Page<br>1 of 1 P Last |
| Department:<br>Location:<br>Reports To:<br>Essent<br>Specia<br>Universit<br>Save<br>Funding Distrib<br>Save<br>Position Num<br>Funding Sta<br>'Funding Sta<br>'Funding Sta<br>'Funding Begin<br>Distribution<br><u>Percent</u> | 10261<br>1 CONT<br>00150552<br>1 Opportunity Posn<br>1 Opportunity Posn<br>1                                                                                                    | School of Educ<br>Continuing Edu<br>Senior Instructor<br>Class Staff<br>Preplaceme<br>Ind Incumbent D<br>tinList) TEPrevious<br>Emula<br>E Fundi<br>E Amt<br>unding End   | ation<br>uc Ctr-Temp BI S<br>Seasonal or Ac<br>ata<br>ous in List) @ Re<br>ous in List) @ Re<br>SpeedType<br>Pessription   | Company<br>Appointin<br>Appointin<br>Authority<br>ademic Year App<br>puired □ Class<br>Tresh<br>Sequence:<br>I<br>tatus Date: 12/1<br>ppr/Reject:<br>und Org                                                                                                    | r. CU Q U<br>y 00150955 Q<br>intment?<br>Staff Spec Quals<br>Go To Po<br>Go To Po<br>Go To Fu<br>12/14<br>4/2006<br>Program Project                                                                                                    | inversity of Colora  Dean-Exmpt F  Supervises Officer Pos  sition Data adding History  /2006 Sub Class                                                                                                    | do Prof Classified Sta ition  VVorklist VVorklist Customiz Customiz Proi Bdg End Date | ff<br>MultiChannel Con<br>New Wir<br>Eind   View<br>Eind   View All<br>Eind   View All<br>Eind   Transfer ID | sole Add t<br>hdow Cust<br>All First<br>First I of<br>First I of<br>Transfer<br>Status | o Favorites                                   |

- 8. Save Funding Distribution
  - **REMEMBER:** FUNDING MUST EXIST BEFORE POSITION CAN **BE APPROVED BOTH FUNDING** & POSITION MUST BE **APPROVED**

#### 9. For Further Information:

□ See Create New Position w/ Funding step-by-step guide

Initialize (Copy) New<sup>Position</sup> w/Funding complete

|      | Col                  | orado                          |                           |                          |                     |                         |                          |                                      |                            | HR89TEST T           | PPL Home         | Worklist  | Add to Favorites | Sic |
|------|----------------------|--------------------------------|---------------------------|--------------------------|---------------------|-------------------------|--------------------------|--------------------------------------|----------------------------|----------------------|------------------|-----------|------------------|-----|
|      |                      |                                |                           |                          |                     |                         |                          |                                      |                            |                      | New              | Window    | Customize Pag    |     |
| undi | ng Distribu          | rtion <u>P</u> osition         | on and Incumben           | t Data                   |                     |                         |                          |                                      |                            |                      |                  |           |                  |     |
| Sa   | ve) QRet             | urn to Search)(+               | Next in List) (†≣ Pr      | evious in List) 🗇 F      | efresh              |                         |                          |                                      |                            |                      |                  |           |                  |     |
|      |                      |                                |                           |                          |                     |                         | 2                        | <u>3o To Positio</u><br>3o To Fundin | <u>n Data</u><br>q History |                      |                  |           |                  |     |
| ndir | g                    |                                |                           |                          |                     |                         |                          |                                      |                            |                      | Eind   Vi        | iew All   | First 🕙 1 of 1 🖿 | Las |
| Pos  | sition Numl          | ber: 00678830                  | נ                         |                          | s                   | equence:                | 0<br>Entered Dat         | e: 08/13/200                         | · · ·                      | 3                    |                  |           |                  |     |
|      |                      |                                |                           |                          |                     |                         |                          |                                      |                            |                      | Find   View      | All First | 1 of 1 🕑 La      | st  |
| Fun  | Fundii<br>ding Begin | ng Status: Ap<br>Date: 11/05/2 | proved Evr<br>006 📴 🔾 Amt | nding Notes              | Status I<br>Appr/Re | Date: 11/2<br>ject: Ved | 20/2006<br>Iral, James L | eno                                  |                            |                      | ¥m.              |           |                  |     |
| DIS  | ribution             | _                              |                           |                          |                     | 1                       |                          |                                      |                            | Customi              | ze   Find   IIII | First     | 1 of 1 Last      |     |
|      | *Percent             | *Speed Type                    | Funding End<br>Date       | SpeedType<br>Description | Fund                | Org                     | Program                  | Project                              | Sub Class                  | Proj Bdg<br>End Date | Exp<br>Transfer  | ID Status |                  |     |
|      | 1                    | 41021398                       |                           | College of               | 10                  | 40042                   | 23552                    |                                      |                            |                      |                  |           | F F              |     |